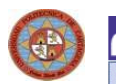

UNIVERSIDAD POLITÉCNICA DE CARTAGEN/

## ACCESO A LA APLICACIÓN

Se accede desde la página inicial de la UPCT, Perfil PDI.

Para iniciar la aplicación deben ser definidos el Usuario (NIF, guión alto y letra en mayúscula), y el Password (clave del correo electrónico), y pulsar 'intro' (Imagen 1).

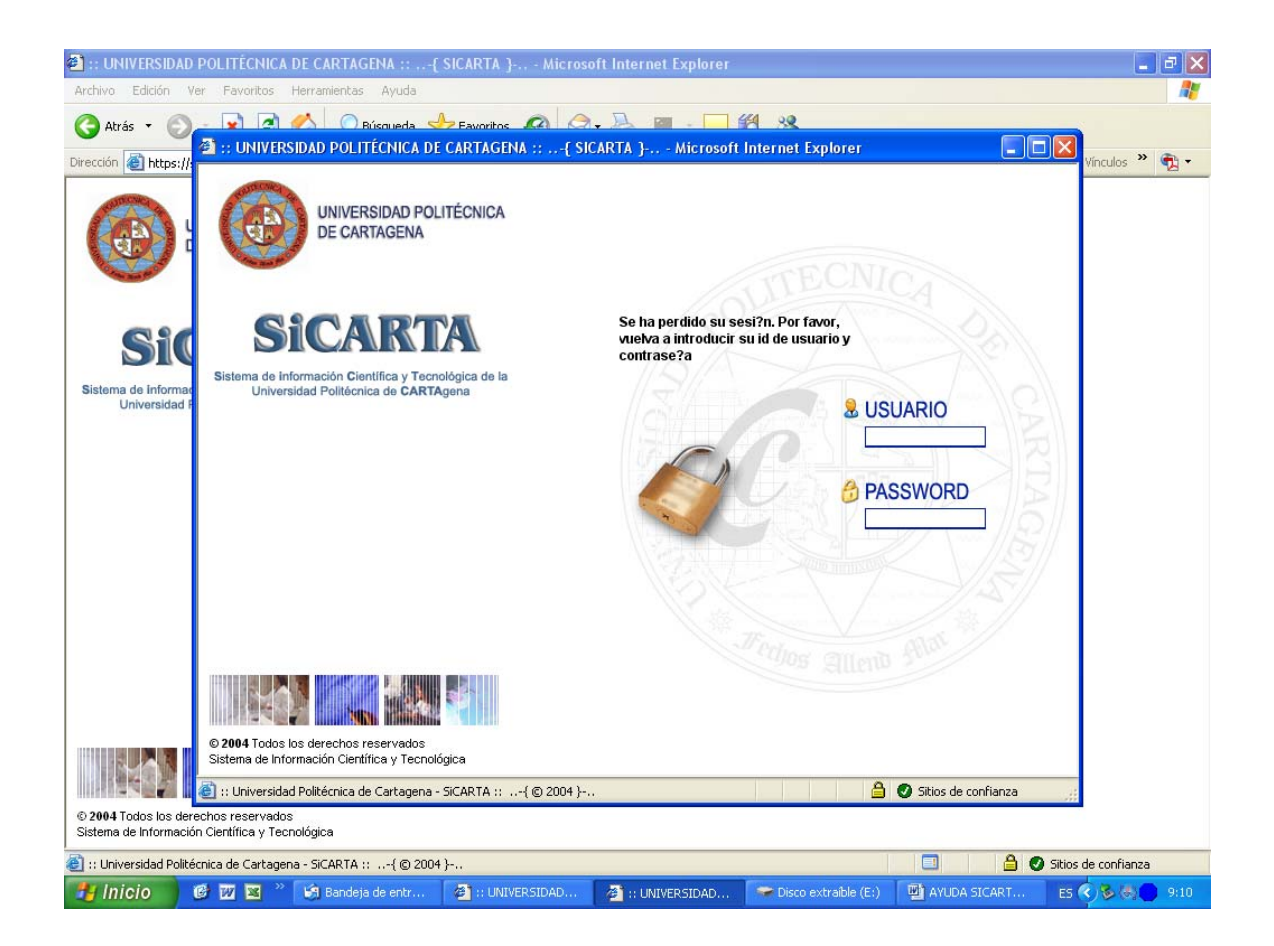

A continuación, se accede a la imagen 2, en la que se muestran en la parte superior la opción "Financiación I+D+I", módulo al que hay que acceder, encontrándonos con la opción "Investigación competitiva".

Para esta convocatoria estará disponible el apartado "Ayudas PMPDI-UPCT".

Oficina de transferencia de resultados de investigación

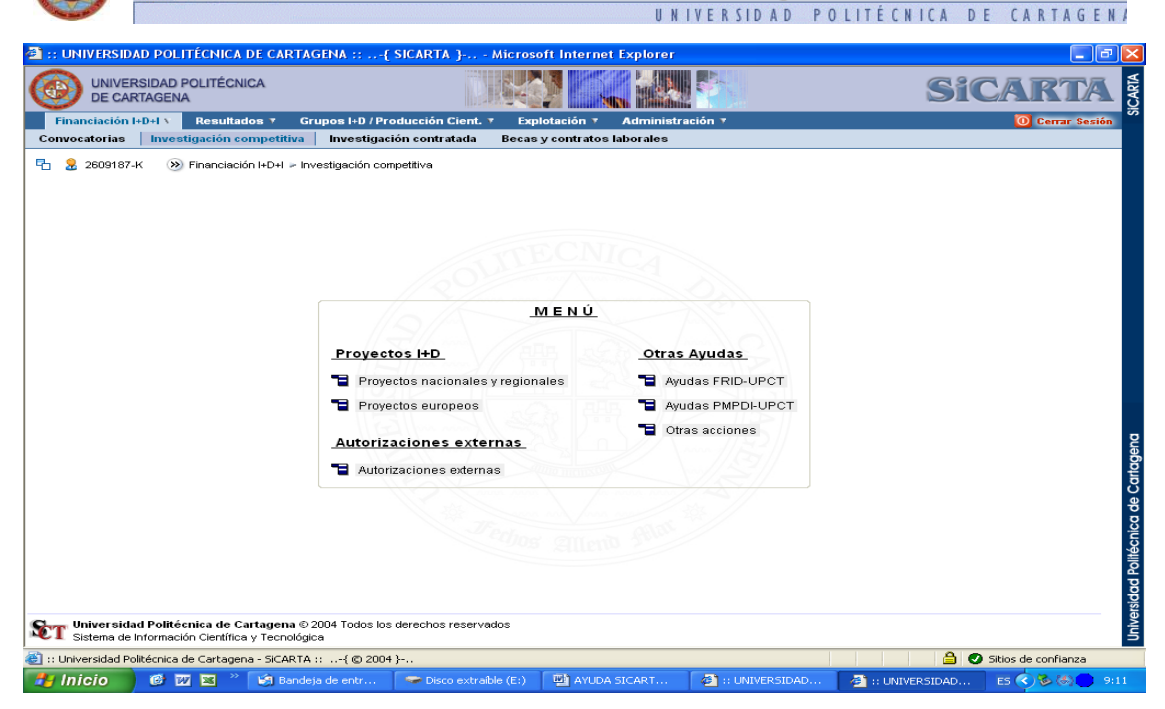

## **AYUDAS PMPDI-UPCT**

Se pincha el icono 🍄 para introducir una nueva solicitud. Los campos en rojo son de obligatoria cumplimentación.

| I:: UNIVERSIDAD POLITÉCNICA DE CARTAGENA ::{                                                         | SICARTA } Micro            | soft Internet Explorer    |                    |                  | - 7 🛛             |  |  |
|----------------------------------------------------------------------------------------------------|----------------------------|---------------------------|--------------------|------------------|-------------------|--|--|
| UNIVERSIDAD POLITÉCNICA<br>DE CARTAGENA                                                              |                            |                           |                    | Si               | CARTA VI          |  |  |
| Financiación I+D+I X Resultados 7 Grupos I+D / Pro                                                   | oducción Cient. 🔻 🛛 Ex     | plotación 🔻 🛛 Administra  | ción 🔻             |                  | 🚺 Cerrar Sesión   |  |  |
| Convocatorias Investigación competitiva Investigac                                                   | ión contratada Beca        | s y contratos laborales   |                    |                  |                   |  |  |
| 🔁 🧕 2609187-K 🛛 🕖 Financiación I+D+I > Investigación competitiva > Ayudas PMPDI > Añadir rueva ayuda |                            |                           |                    |                  |                   |  |  |
| Programa de Formación del PDI a través de la Moslidad (DMPDLIDCT)                                    |                            |                           |                    |                  |                   |  |  |
|                                                                                                    |                            |                           |                    |                  |                   |  |  |
| DATOS GENERALES                                                                                      |                            |                           |                    |                  |                   |  |  |
| Código solicitud:                                                                                    | F                          | echa de solicitud: 03/04/ | 2006 🚮 Estado:     | Solicitado/a 💙   |                   |  |  |
| Convocatoria asociada:                                                                               | 100                        |                           |                    | P 🕥              |                   |  |  |
| Solicitante de la ayuda:                                                                             | 1/27/                      |                           |                    | P 🕥              |                   |  |  |
| Total importe solicitado:                                                                            | 0,00 (€)                   |                           |                    |                  |                   |  |  |
|                                                                                                    |                            |                           |                    |                  |                   |  |  |
| DATOS DE LA AYUDA                                                                                    | DOCUMENTACIÓN QUE S        | SE ADJUNTA PRE            | SUPUESTO DE GASTOS | MEMORIA          |                   |  |  |
| Datos de la avuda - Solicita avuda                                                                   | para realizar una estancia | a en el centro            |                    |                  |                   |  |  |
| •                                                                                                    |                            |                           |                    |                  |                   |  |  |
| Centro de acogida:                                                                                   |                            |                           |                    |                  |                   |  |  |
| Departamento de acogida:                                                                             |                            |                           | //@//              |                  | pue               |  |  |
| Responsable de la Estancia:                                                                          |                            |                           | <u></u>            |                  | age               |  |  |
| Fecha de inicio:                                                                                     | 03/04/2006 📆               | Fecha de fin:             | 0 días / 0         | meses            | Carl              |  |  |
| Recibe algún otro tipo<br>de subvención:                                                             | C sí 🕞 NO 🛛 🗘              | Organismo:                |                    | P 💿              | de                |  |  |
| Cuantía:                                                                                             | (€)                        |                           |                    |                  | ica               |  |  |
| Declare si tiene otro tipo                                                                           |                            | Organismo:                |                    |                  | écn               |  |  |
| de ayuda solicitada:                                                                                 |                            |                           |                    |                  | Polit             |  |  |
| Cuantia:                                                                                             | (€)                        |                           |                    |                  | 8                 |  |  |
|                                                                                                    |                            |                           |                    |                  |                   |  |  |
| Guardar Volver                                                                                       |                            |                           |                    |                  |                   |  |  |
| 📳 :: Universidad Politécnica de Cartagena - SiCARTA ::{ (0.2004 }                                    |                            |                           |                    |                  |                   |  |  |
| Hinicio @ 🕅 🛛 🔭 🕼 Bandeia de entr                                                                    | Disco extraíble (E:)       | AYUDA SICART              | (a) :: UNIVERSIDAD | # :: UNIVERSIDAD | ES 🔿 🗞 (8) 💼 9:14 |  |  |

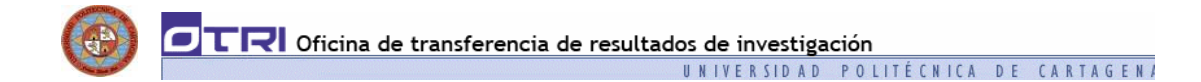

Selección de la convocatoria asociada: se pincha en el icono 🏼 y se busca la convocatoria por Título (%movilidad 2006%).

Se selecciona la convocatoria "PROGRAMA DE FORMACIÓN DEL PDI A TRAVÉS DE LA MOVILIDAD 2006" de la lista de resultados de la búsqueda.

| :: UNIVERSIDAD POLITÉCNICA DE CARTAGENA ::  INIVERSIDAD POLITÉCNICA | { SICARTA } Microsoft Internet Explorer                          | Sicarta 😫           |
|---------------------------------------------------------------------|------------------------------------------------------------------|---------------------|
| Einanciación I+D+1 \ Resultados 7 Grupos I+D                        | Producción Cient 7 Evolotación 7 Administración 7                | O Cerrar Sesión     |
| Convocatorias   Investigación con 🖉 :: UNIVERSID                    | AD POLITĚCNICA DE CARTAGENA ::{ SICARTA } Microsoft Inte 🔳       |                     |
| Parama Stranger Parama                                              | a u solorción do convocatorias                                   |                     |
| Titul                                                               | %movilidad 2006%                                                 |                     |
| DATOS GE                                                            | Buscar Restablecer                                               |                     |
| C * El carácter                                                     | omodín es el %                                                   |                     |
| Com                                                                 |                                                                  |                     |
| Soli<br>Total                                                       | os: 1                                                            |                     |
| Titu                                                                | IO: PROGRAMA DE FORMACIÓN DEL PDI A TRAVÉS DE LA MOVILIDAD 2006  |                     |
| DATOS                                                               | Volver                                                           |                     |
| O Datos de                                                          |                                                                  |                     |
|                                                                     |                                                                  | 8                   |
| Depa<br>Besno                                                       |                                                                  | Bend                |
|                                                                     |                                                                  | artag               |
|                                                                     |                                                                  | 8                   |
|                                                                     |                                                                  | nica                |
| Dei                                                                 |                                                                  | oité é              |
| 🕘 :: Universidad Pr                                                 | litécnica de Cartagena - SICARTA ::{ © ; 🔒 🥥 Sitios de confianza | - pg                |
|                                                                     | Guardar                                                          | Volver              |
|                                                                     |                                                                  | 5                   |
| 2) :: Universidad Politécnica de Cartagena - SiCARTA ::{ © 2        |                                                                  | Sitios de confianza |

Los campos "Solicitante de la ayuda" y "Centro de acogida" se introducen de forma similar, pinchando en el icono 🔎

Si el Centro de Acogida no estuviera dado de alta en la aplicación, se podrá incorporar pinchando en el botón "Añadir elemento", únicamente serán necesarios el Nombre y Tipo de Entidad, quedando así incorporados a la base de datos de la aplicación, y pudiendo acceder a él a través del botón de "Búsqueda".

|                                             | transferencia de resultados de          | investigación               |                                          |
|---------------------------------------------|-----------------------------------------|-----------------------------|------------------------------------------|
|                                             | UNIV                                    | ERSIDAD POLITÉCNIC          | A DE CARTAGEN/                           |
| 🕘 :: UNIVERSIDAD POLITÉCNICA DE CARTAGENA … | .ESICARTA 3 Microsoft Internet Explorer |                             |                                          |
| UNIVERSIDAD POLITÉCNIC                      | AD POLITÉCNICA DE CARTAGENA ::{ SICARTA | } Microsoft Inte 🔳 🗖 🗙      | SICARTA                                  |
| Financiación I+D+I 1 Resultado              | a y selección de entidades              |                             | O Cerrar Sesión                          |
| Convocatorias Investigación con Nom         | ore:                                    |                             |                                          |
|                                             | Añadir elemento E                       | Buscar Restablecer          | <b>^</b>                                 |
| DATOS GE<br>* El carácter                   | omodín es el %                          |                             |                                          |
| Con                                         |                                         |                             |                                          |
| Soli Resulta                                | os: 0                                   |                             |                                          |
| Total                                       | No se han encontrado registros.         |                             |                                          |
| 🗿 :: UNIVERSIDAD POLITÉCH                   | ICA DE CARTAGENA ::{ SICARTA } Microso  | ft Internet Explorer        |                                          |
|                                             |                                         |                             |                                          |
| Nombres                                     | CECNIC                                  |                             |                                          |
| CIF                                         | Correo electrónico:                     | 55                          |                                          |
| Tipo de entidad:                            | Administración Autonómica (CARM)        |                             |                                          |
| Direccion                                   |                                         |                             |                                          |
| Teléfono                                    | Fax:                                    |                             | g                                        |
| Código Postal                               | Población/Provincia/País:               |                             |                                          |
| Persona de contacto:                        | llúmera da empleadas                    |                             |                                          |
| CNAE                                        | numero de empleados.                    |                             | le le le le le le le le le le le le le l |
| Observaciones                               |                                         | - //\$\$1/                  |                                          |
|                                             |                                         |                             | olité                                    |
|                                             | NADES                                   |                             | d Po                                     |
|                                             |                                         |                             |                                          |
| Sistema de Inform                           | ITIDAD                                  | CIF                         |                                          |
| 街 :: Universidad Politécnic                 |                                         |                             | de confianza                             |
| 🛃 Inicio 🛛 🤨 🚾 🔌 🕼 Bandeja de entr.         | . 💼 2 Explorador d 👻 🕎 AYUDA SICART     | 🥖 4 Internet Exp 👻 Microsof | Excel ES 🔇 🏷 👀 N 9:35                    |

Una vez introducidos los datos, se guarda la información pinchando el botón "Guardar", aparece en la esquina superior izquierda el icono el cual se podrá imprimir la solicitud en formato Borrador.

Para generar la solicitud definitiva es necesario pinchar el botón "Validar solicitud". La solicitud definitiva no podrá ser modificada.

## IMPRESIÓN DEL DOCUMENTO

Una vez finalizada la solicitud, el investigador la imprimirá, mediante el icono que aparece en la esquina superior izquierda el icono astrono de la uperte en la esquina adicional necesaria, en el Registro General de la UPCT o en los medios de los medios establecidos por el artículo 38.4 de la Ley 30/1992, de 26 de noviembre, de Régimen Jurídico de las Administraciones Públicas y del Procedimiento Administrativo Común, modificada por la Ley 4/1999 de 13 de enero.

## SALIR DE LA APLICACIÓN

Para salir de la aplicación se debe pinchar el botón 'cerrar la sesión'.